## **Oprettelse af spillerdatabase – PlayerDB i Pairsscorer (version 7.2.86).**

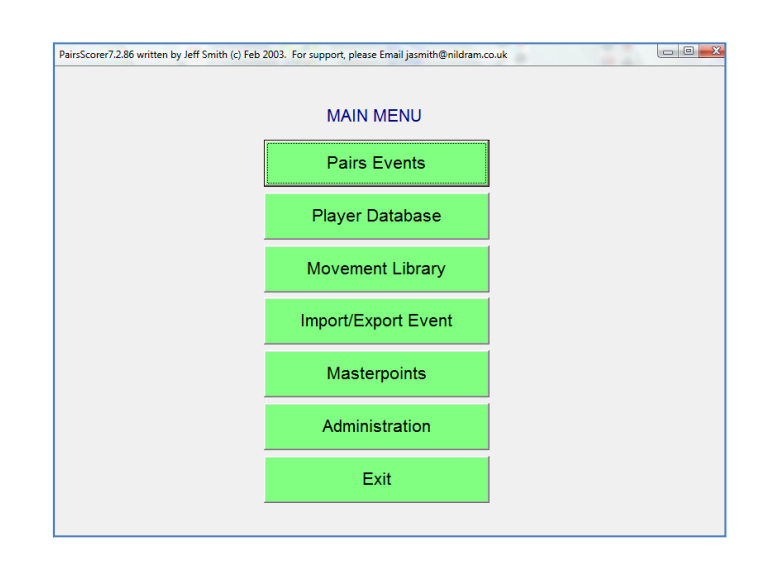

Hent "Player Database":

| C. Pla | /er D | Database |      |       |        |            |     |    |        |                            |             |    |    |    |            |     |     |        |         |         | I                                       |         | <b>X</b> |
|--------|-------|----------|------|-------|--------|------------|-----|----|--------|----------------------------|-------------|----|----|----|------------|-----|-----|--------|---------|---------|-----------------------------------------|---------|----------|
|        |       |          |      | Pla   | aye    | er D       | Dat | ab | ase    |                            |             | ľ  |    |    |            | F   | Pla | yer N  | lana    | gemen   | t                                       |         |          |
| Click  | on o  | column   | head | er to | o sor  | t          |     |    |        |                            |             |    |    |    |            | No  | of  | Entrie | s       | English | Bridge                                  | e Unior | n        |
| c:\Pa  | irsS  | Scorer\P | SMe  | mbe   | ers.d  | lat        |     |    |        |                            |             |    |    |    |            |     |     | 54     |         | E       | BU                                      | -       |          |
|        | _     | -        |      |       | _      |            |     |    | 1-     | 1                          | [           | -  | _  |    | Details    |     | _   |        |         |         |                                         |         |          |
| PID    |       | Forena   | me   | 18    | Surna  | ame        |     |    | Tag    | EBUNO                      | CM          | 1  | 4  |    | Player ID  | Ta  | g   | Har    | ndicap  | 🗌 🗌 Clu | b Mem                                   | nber    |          |
| 1      |       | Hanne    | М.   |       | Inde   | rsen       |     |    |        |                            | N           |    |    |    |            |     |     |        |         | An      | on                                      |         |          |
| 2      |       | Jytte    |      | - 1   | nde    | rsen       |     |    |        |                            | N           |    |    |    |            |     |     |        |         | Ema     | I Resu                                  | ilts —  |          |
| 3      |       | Jens     |      | - 2   | Indre  | aser       | 1   |    |        |                            | IN N        |    |    |    | FirstName  |     |     |        |         |         | ever                                    |         |          |
| 5      |       | Dorte    | ·    |       | Renn   | u<br>odco  | n   |    |        |                            | N           |    |    |    | Sumama     |     |     |        |         |         | n ly if D                               | lavor   |          |
| 6      |       | Gunnar   |      | Ē     | Biørk  | cusc       |     |    |        |                            | N           |    | Е  |    | Sumanne    |     |     |        |         |         | iny ii i                                | layer   |          |
| 7      |       | Anne     |      | Ē     | Biørn  |            |     |    |        |                            | N           |    |    |    | EBU No     |     |     |        |         |         |                                         |         |          |
| 8      |       | Ole      |      | E     | Brøns  | 3          |     |    |        |                            | N           |    |    |    | County     |     |     |        |         |         | Strat                                   | NGR     |          |
| 9      |       | Grethe   |      | E     | Bøgh   |            |     |    |        |                            | N           |    |    |    | MDD        |     | _   |        |         | •       | -                                       |         | -        |
| 10     |       | Birthe   |      | E     | Bøtter | m          |     |    |        |                            | N           |    | U  |    | MP Rank [  |     |     |        |         |         | النــــــــــــــــــــــــــــــــــــ | _       | -        |
| 11     |       | Hans E   | ric  | E     | Bøtter | m          |     |    |        |                            | N           |    |    |    | House      |     |     |        | _       |         |                                         |         |          |
| 12     |       | Else     |      | - 5   | bbe    | sen        |     |    |        |                            | N           |    |    |    | PostCode   |     |     |        |         |         |                                         |         |          |
| 13     |       | Eva      |      | -     | riks   | en         |     |    |        |                            | N           |    |    |    |            |     | _   |        |         |         |                                         |         |          |
| 14     |       | Diny     |      | - 5   | adel   |            |     |    |        |                            | N           |    |    |    | Tel Home   |     |     |        |         | Vlob    |                                         |         |          |
| 16     |       | Nancy    |      | - 2   | Com    | ry<br>molh |     |    |        |                            | N           |    |    |    | Email      |     |     |        |         |         |                                         |         |          |
| 17     |       | Annie    |      | à     | Susta  | afsso      | 'n  |    |        |                            | N           |    |    |    | DoB (1126) |     |     |        | (ddm    | maaad   |                                         |         |          |
| 18     |       | Lis      |      | Ē     | lans   | en         |     |    |        |                            | N           |    |    |    | 000 (023)  |     |     |        | laan    |         |                                         |         |          |
| 19     |       | Hanne    |      | j     | ense   | en         |     |    |        |                            | N           |    |    |    | Notes      |     |     |        |         |         |                                         |         |          |
| 20     |       | Lis      |      | J     | ense   | en         |     |    |        |                            | N           |    |    |    | Partner    |     |     |        |         |         |                                         |         |          |
| 21     |       | Tage     |      | J     | lense  | en         |     |    |        |                            | N           |    |    |    | _          |     | 1   | -      |         |         |                                         |         | _        |
| 22     |       | Conni    |      | J     | lohar  | nsen       |     |    |        |                            | N           |    |    |    | Set EBL    | J   |     | Add    | d New   | Save    |                                         | Delet   | te       |
| 23     |       | Rolf     |      | -     | lohar  | nsso       | n   |    |        |                            | N           |    |    |    | Details    |     |     | PI     | layer   | Play    | er                                      | Play    | er       |
| 24     |       | Elin Rys | sel  |       | ørge   | inser      | 1   |    |        |                            | N           |    |    |    |            |     |     | _      |         |         |                                         |         |          |
|        | A     | BC       | D    | E     | F      | G          | н   | 1  | Downle | g: EBU Memb<br>aded 2012-0 | er List out | ot | da | te |            |     |     |        |         |         |                                         |         |          |
|        |       |          |      |       |        |            |     | -  | Update | d 2013-12-06               |             |    |    |    | Download   | EBU |     | Acc    | ion IDe | Cha     | 000                                     |         |          |
|        | J     | ĸL       | M    | N     | 0      | P          | ۵   | R  |        |                            |             |    |    |    | Databa     | se  |     | on S   | Suman   | ne Data | base                                    | Ret     | urn      |
|        | S     | TU       | V    | W     | х      | Y          | Z   | Al |        |                            |             |    |    |    |            |     |     |        |         |         |                                         | _       |          |

I dette tilfælde er der allerede indtastet 54 personer. Vi har brug for et ekstra navn – så derfor trykkes på "Add New Player" og i feltet "FirstName" angives fornavnet – her "Anders". I feltet "SurName" angives efternavnet – her "And". I feltet "Partner" kan eventuelt angives navnet på partner – her "Andersigne And".

Herefter trykkes på "Save Player", og den nye person bliver optaget på spillerlisten. Alle de andre felter skal være tomme. Hvis man ønsker at slette en person, skal man først markere personen og derefter trykke på "Delete Player". På denne måde bliver databasen oprettet og gemt.

ID-nr. på PlayerDB-listen er en vigtig oplysning, da den skal bruges af spillerne inden første spil skal startes. BridgeMaten vil altid bede om indtastning af spillernes nr. (Nord, Syd, Øst og Vest) inden første spil kan indtastes. BridgeMaten vil hente navnene fra Pairsscorers PlayerDB og skrive dem på displayet på BridgeMaten (kan eventuelt rettes, hvis der er angivet forkert nr.). Man bør derfor udskrive en oversigt over ID-nr. og navne og lægge disse på alle spilleborderne. For at hjælpe spillerne med hurtigt at finde deres navne, kan man sorterer disse efter efternavne. Dette gøres ved at trykke på feltet "Assign IDs on surname". Man har nu en spillerliste sorteret efter efternavne og fortløbende nummereret.

| C3. P | layer  | Datab | oase        |            |        |               |          |          |     |         |            |            |      |      |            |                  |                           |
|-------|--------|-------|-------------|------------|--------|---------------|----------|----------|-----|---------|------------|------------|------|------|------------|------------------|---------------------------|
|       |        |       |             |            | Pla    | iye           | r C      | )at      | ab  | ase     |            |            | ľ    |      |            | Player Mana      | gement                    |
| Clic  | k on   | colur | mn h        | ead        | er to  | sort          |          |          |     |         |            |            |      |      |            | No of Entries    | English Bridge Union      |
| c:\/  | Pairs  | Score | er\P        | SMe        | mbe    | rs.da         | at       |          |     |         |            |            |      |      |            | 55               | EBU -                     |
| PI    | D      | Eore  | enan        | 18         | Is     | uma           | me       | -        | -   | Tag     | EBUNG      | CM         | T    |      | Details    | Tan Handisan     | Chub Mambar               |
| 3     | 2      | Ole   | Sten        |            | N      | ielse         | en       |          |     | 1.09    | 1          | N          | -    |      | Flayer ID  | _ rag _ Handicap | Anon                      |
| 3     | 3      | Kate  | Э           |            | P      | eder          | sen      |          |     |         |            | N          |      |      | 1 00       |                  | Email Results             |
| 3     | 4      | Ger   | da          |            | R      | asm           | uss      | en       |     |         |            | N          |      |      | FirstName  | Anders           | C Never                   |
| 3     | 5<br>6 | Jytte | )<br>10     |            | R      | asm<br>asm    | USS      | en<br>en |     |         |            | N          |      |      | Surnama    | And              | Always     Only if Player |
| 3     | 7      | Aas   | e           |            | R      | asm           | uss      | en       |     |         |            | N          |      |      | Sumanie    |                  | Only in Flayer            |
| 3     | 8      | Inge  | e-Lis       | е          | S      | chot          | z        |          |     |         |            | N          |      |      | EBU No     |                  | .                         |
| 3     | 9      | Stef  | fi          |            | S      | chür          | en       |          |     |         |            | N          |      |      | County     |                  | Strat NGR                 |
| 4     | 0      | Kirs  | ten         |            | S<br>T | vend          | lsen     |          |     |         |            | N          |      |      | MP Rank    | Unranked         | • A • •                   |
| 4     | 2      | Fler  | e<br>mmir   | 10         | - T    | ayior<br>heil |          |          |     |         |            | N          |      |      | House      |                  |                           |
| 4     | 3      | Finr  | 1           | .9         | Ť      | hom           | asse     | n        |     |         |            | N          |      |      | Tiouse     |                  |                           |
| 4     | 4      | Lise  | 9           |            | в      | ank           |          |          |     |         |            | N          |      |      | PostCode   |                  |                           |
| 4     | 5      | Elly  |             |            | G      | uldb          | rand     | sen      |     |         |            | N          |      |      | Tel Home   |                  | Mob                       |
| 4     | 6      | Inge  | er          |            | H      | ans           | son      |          |     |         |            | N          |      |      | Email      |                  |                           |
| 4     | /<br>8 | EJGI  | l<br>Id Eri | k          | H N    | alboi         | rg<br>an |          |     |         |            | N          |      |      | DoB (1126) | (ddr             | mmana)                    |
| 4     | 9      | Ivar  |             |            | R      | ossi          | naug     |          |     |         |            | N          |      |      | 000 (023)  | luui             | minyyyy)                  |
| 5     | 0      | Tov   | е           |            | 0      | Isen          |          |          |     |         |            | N          |      | -    | Notes      |                  |                           |
| 5     | 1      | Mar   | git         |            | H      | aas           |          |          |     |         |            | N          |      |      | Partner    | Andersigne And   |                           |
| 5     | 2      | Sub   | stitu       | ŧ.         |        |               |          |          |     |         |            | N          |      |      |            |                  |                           |
| 6     | 3      | Ove   | rside       | 1er<br>for | 1      |               |          |          |     |         |            | N          |      |      | Set EB     | Add New          | Save Delete               |
| 5     | 5      | And   | ers         | 101        | A      | nd            |          |          |     |         |            | N          |      | -    | Detail     | Player           | Player                    |
| -     |        |       |             |            |        |               |          | _        |     | Warning | EBU Memb   | er List ou | t of | date |            |                  |                           |
|       | A      | B     | C           | D          | E      | F             | G        | н        | 1   | Downloa | ded 2012-0 | 01-01      |      |      |            |                  |                           |
|       | J      | к     | L           | м          | N      | 0             | Ρ        | ۵        | R   | updated | 2013-12-0  | b          |      |      | Download   | EBU Assign ID    | Change Return             |
|       | s      | Т     | U           | v          | W      | х             | Y        | z        | All |         |            |            |      |      | Databa     |                  |                           |

Efter tilføjelsen af den ekstra person ser skærmbilledet således ud:

I ovennævnte liste er også indsat navnene på de mest benyttede substitutter, samt navnene substitut og oversidder, som kan benyttes, hvor substituttens navn ikke er kendt på forhånd, samt angivelse af navne ved et oversidderbord.

Bemærk, at skærmbilledet indeholder to faneblade: "Player Database" og "Player Management". Hvis man trykker på det sidste faneblad, ser billedet således ud:

| 3. Player Database                                                                                                    |                                                                                                    |
|----------------------------------------------------------------------------------------------------|----------------------------------------------------------------------------------------------------|
| Player Database                                                                                                    | Player Management                                                                                                    |
| Stratification Level                                                                                                    | Show Player List                                                                                                    |
| B - Players below Rank Premier Grand Master   C - Players below Rank Regional Master   D - Players below Grade King  C - Players below Grade Ten  C - Players below Grade Seven  Set All Mission  Set Strat Level by Rank                                               | H-KanvStratGradeHandcap                                                                                                    |
| EBU Details     F Set Strat Level by Grade       Set Club Member<br>NGRs     Club Number                                                                                                    | Disable PID Check on<br>Member Number Entry                                                                                                    |
| Ciub Code Password                                                                                                    |                                                                                                    |
| Import Player DB from<br>BridgeWebs (CSV)         Import Player DB from<br>Bridgewebs (XML)         Import<br>from Pl<br>from Pl           Export Player DB to<br>BridgeWebs (CSV)         Export Player DB to<br>BridgeWebs (XML)         Export Player DB to<br>Plane | Player DB<br>anola (ML)         Import Player List<br>from CSV File           Player DB to<br>pla (ML)         Export Player List<br>to CSV File |

Her er tre af felterne interessante: "Show Player Database", "Import Player List from CSV File" og "Export Player List to CSV File". Hvis man trykker på den første, fremkommer en liste over alle spillerne med deres ID-nr. (fortløbende nr.).

| 3, Pla | eyer List        |            |      |         |     |
|--------|------------------|------------|------|---------|-----|
| Play   | ver List 09-12-2 | 2013       |      |         |     |
| PID    | FIRSTNAME        | SURNAME    | TAG  | EBUNo   | M I |
| 1      | Hanne M.         | Andersen   | -    |         | N   |
| 2      | Jytte            | Andersen   |      |         | N   |
| 3      | Jens             | Andreasen  |      |         | N   |
| 4      | Hannah           | Barfod     |      |         | N   |
| 5      | Dorte            | Bennedsen  |      |         | N   |
| 6      | Gunnar           | Bjørk      |      |         | N   |
| 7      | Anne             | Bjørn      |      |         | N   |
| 8      | Ole              | Brøns      |      |         | N   |
| 9      | Grethe           | Bøgh       |      |         | N   |
| 10     | Birthe           | Bøttern    |      |         | N   |
| 11     | Hans Eric        | Bøttern    |      |         | N   |
| 12     | Else             | Ebbesen    |      |         | N   |
| 13     | Eva              | Eriksen    |      |         | N   |
| 14     | Diny             | Fadel      |      |         | N   |
| 15     | Kjell            | Friberg    |      |         | N   |
| 16     | Nancy            | Gammelby   |      |         | N   |
| 17     | Annie            | Gustafsson |      |         | N   |
| 18     | Lis              | Hansen     |      |         | N   |
| 19     | Hanne            | Jensen     |      |         | N   |
| 20     | Lis              | Jensen     |      |         | N   |
| 21     | Tage             | Jensen     |      |         | N   |
| 22     | Conni            | Johansen   |      |         | N [ |
|        |                  |            |      |         |     |
| CS     | SV File Web      | Table Web  | Text | Excel F | le  |

Listen kan enten direkte udskrives eller gemmes i et af de angivne formater. Man kan eventuelt gemme den som exel-fil og rette den til, så den ser pæn ud.

Hvis man vil benytte computeren i mødelokale 1 til at styre BridgeMate, bør man overføre datalisten til et usb-stik ved at trykke på "Export Player List to CSV File". Tilsvarende når man ønsker at overføre data til computeren i mødelokale 1 trykkes på "Import Player List from CSV File". Da vi er flere, som bruger denne computer, bør alle som det første importere sine egne dataoplysninger, så det er de rigtige navne, der indtastes inden spillet.